## IEEE EMBC2013 論文投稿について

論文投稿のステップは次の通りです.

1. IEEE Papercept の PIN を取得する.

すでに PIN をお持ちの方は新たに取得する必要はありません。

PIN を取得もしくは以前に取得した PIN を確認するためのサイトは

https://embs.papercept.net/conferences/scripts/pinwizard.pl

になります. PIN は非会員でも取得可能ですが、投稿時には著者全員の PIN が必要になります. PIN の取得は無料です.

### **PIN Wizard**

#### Close Refresh

To submit a paper for the conference a Personal Identification Number (PIN) is needed for each author. To see the reviews and to submit the final version of the accepted paper you also need a password

| -Use this wizard to                                         |      |
|-------------------------------------------------------------|------|
|                                                             |      |
| Find your own or someone else's PIN                         | Next |
| Retrieve your password<br>if you have a PIN but no password | Next |
| Register a new PIN<br>if you never obtained a PIN before    | Next |
| Update your personal information                            | Next |
|                                                             |      |

2.

大会の Registration System にアクセスし, 査読料\$25 の支払いを行う.

投稿には論文1本毎に\$25USDの査読料が必要です.著者1名あたり2本まで投稿が可能です. 尚,1本分の\$25は参加費から割り引かれる予定です.

いかなる場合でもこの査読料は返還されません. Reject の場合には Late Breaking Paper (1 ページ)に再度投稿することができますが、この場合には新たに\$25 が必要となります.

Registration System は大会のページとも Papercept (論文投稿のためのサイト) とも異なるサイトです. PIN を取得しないと. このサイトには入れません. 著者の内誰か1名が有効なクレジットカードを用いてこの手続を行なって下さい.

https://embs.papercept.net/conferences/scripts/start.pl

の最下段にある EMBC'13 のリンクから 2 つ目の Register for EMBC'13 というリンクをたどって下 さい.

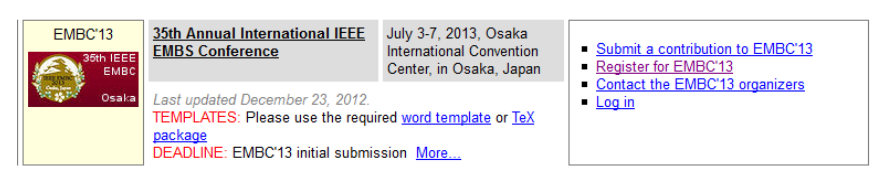

# まず, PIN とパスワードを入力して下さい.

| I | Log In                                                                                               |                                               |                                                            |
|---|----------------------------------------------------------------------------------------------------|-----------------------------------------------|------------------------------------------------------------|
|   | Log in with your credentials for<br>The Engineering in Medicine and<br>Biology Conference Management | Enter your PIN<br>or Login alias              |                                                            |
|   | System                                                                                               | Enter your<br>password                        | ••••                                                       |
| I |                                                                                                    |                                               | Log in It may take a moment until the page opens           |
|   |                                                                                                    | First time users<br>Forgotten PIN or password | <u>Register a PIN</u><br><u>Retrieve login information</u> |
| I |                                                                                                    |                                               |                                                            |

下記のページに入りますので, Connect to the Registration system

と書かれたリンクをたどって Registration のページへ移動して下さい. Excess page charge. If the page count of a manuscript that is to be uploaded for final submission exceeds the page limit a page charge applies to each excess page. The excess page charges are indicated in the list below. Please make a note of the numbers of those papers for which you plan to pay an excess page charge during the registration. The registration information is updated from the registration server every 5 minutes The last update was initiated 2:51 minutes ago Click on <u>Refresh</u> to view the current page with updated registration information <u>Connect to the Registration system</u> in a new window or tab <u>Yiew your current registration data</u> Submit a new contribution to EMBC'13. This will log you off <u>Go to your Author workspace</u>. You may also click on any submission number to go to your Author workspace

ただし、この段階では参加費の支払いは必要ありません。次は本人確認を行います. Registration type を author にして下さい.

| Invitee Information                             |        |               |
|-------------------------------------------------|--------|---------------|
| For more information on membership, click here. |        |               |
| * Masayuki Nambu                                | Yes    |               |
| * First/Personal Name:                          |        |               |
| * Last/Family/Surname:                          |        |               |
| * Email Address:                                |        |               |
| * Registration Type:                            | Author |               |
|                                                 |        | Cancel Next ► |

その後,個人情報や(PINの情報から自動的に入力されます),当日の介助の必要性などの情報を入力した後,投稿する論文の本数を入力します(下記の場合は1).

|                                           |                             |                   |         |          | 1             |
|-------------------------------------------|-----------------------------|-------------------|---------|----------|---------------|
|                                           | Registration<br>Information | Item<br>Selection | Summary | Payment  |               |
| Current Selection                         |                             |                   |         |          | -             |
| Initial Submission Deposit Optional Items |                             |                   |         |          |               |
| Manuscript Submissio                      | n Deposit                   |                   |         |          |               |
| 1 Quantity @ \$25.00                      | )/each                      |                   |         |          |               |
|                                           |                             |                   |         | Previous | Cancel Next > |
| 入力内容を確認                                   | します.                        |                   |         |          |               |
| Registration Summary                      | _                           | _                 | _       | _        |               |
| 🚔 Print                                   |                             |                   |         |          |               |

|                                       |                    | Cancel |
|---------------------------------------|--------------------|--------|
| (Edit)                                |                    |        |
| Address:                              | CC Email Address:  |        |
|                                       |                    | 1      |
| any, University or Other Affiliation: | Job Title:         |        |
|                                       | Prof.              |        |
| m. Contrat Number                     | Emorgonov Contacta |        |

最後にクレジットカードの情報を入力し Finish のボタンを押せば完了です.

| Payment Method                                                                                                    |                 |              |          |               |
|----------------------------------------------------------------------------------------------------|-----------------|--------------|----------|---------------|
| General attendees (non-authors) are eligible for a registration refund if the refund is requested prior to June 3, 2013 and will incur a processing fee of \$50. There are no registration refunds after June 3, 2013. Authors who have uploaded their papers are NOT entitled to any refunds. |                 |              |          |               |
| Credit Card - Enter your information in the                                                                                                    | section below.  |              |          |               |
| Credit Card Payment Information                                                                                                    |                 |              | VISA     |               |
| Credit Card Payment:                                                                                                    | \$25.00         |              |          |               |
| * Name on Card:                                                                                                    |                 |              |          |               |
| * Type:                                                                                                    |                 |              |          |               |
| * Credit Card #:                                                                                                    |                 |              |          |               |
| * Card Security Code:                                                                                                    | (What is this?) |              |          |               |
| * Expiration Date:                                                                                                    | Month<br>August | Year<br>2013 |          |               |
| * Address:                                                                                                    | —               |              |          |               |
| * City:                                                                                                    |                 |              |          |               |
| US State/Canadian Province:                                                                                                    |                 |              |          |               |
| ZIP/Postal Code:                                                                                                    | -               |              |          |               |
| * Country/Region:                                                                                                    | Japan           |              |          |               |
|                                                                                                    |                 |              |          |               |
|                                                                                                    |                 |              | Previous | Cancel Finish |

# 3. Papercept から投稿する

まず一旦 Papercept からログアウトして下さい. その後下記のサイトの Papersubmission のボタン を押して投稿を進めて下さい.

http://www.embc2013.embs.org/proposal.html

尚, Papercept は利用時間が 60 分を超えるとやり直しになりますのでご注意ください.

まず,論文のタイトル,著者の人数,著者全員のPIN,テーマ,キーワード,発表の形式(希望), アブストラクトなどを入力してください.

| Submit Contributed paper to 35t                                      | h Annual International IEEE EMBS Conference                                                                                                    |  |  |
|----------------------------------------------------------------------|----------------------------------------------------------------------------------------------------|--|--|
| Submission Information<br>Section                                    | Use this page to submit a contributed paper<br>Complete the fields in this section and click on the Next button<br>All fields are required, including the keywords                                                                                                    |  |  |
|                                                                      | Warning: The browser Back button has been disabled. Do not use it during the submission                                                                                                    |  |  |
| Type of submission                                                   | Contributed paper                                                                                                    |  |  |
| Title of the paper*                                                  | Test Submission for IEEE EMBC2013                                                                                                    |  |  |
| How many authors does the<br>paper have?*                            | 2                                                                                                    |  |  |
|                                                                      | Follow the link <u>PIN</u> to look up or register your Personal Identification Number (PIN) and the PINs<br>of all your co-authors in a separate browser window<br>List the PINs in the order in which the authors appear in the paper and check the corresponding<br>author |  |  |
| Enter the PIN of author 1*<br>Click on <u>Check</u> to check the PIN | Corresponding author                                                                                                    |  |  |
| Enter the PIN of author 2*<br>Click on <u>Check</u> to check the PIN | Corresponding author                                                                                                    |  |  |
| Select a Theme*                                                      | 10. Healthcare Information Systems; Telemedicine <ul></ul>                                                                                                    |  |  |
| Keywords*                                                            | Click to choose an ordered set of keywords Personal health informatics; Personal health systems                                                                                                    |  |  |
| Type of presentation*                                                | Lecture presentation                                                                                                    |  |  |
| Abstract*<br>Must fit in box                                         | This is a test submission                                                                                                    |  |  |

注意事項に同意(I agree をチェック)し Next のボタンを押して下さい.

| Commitment* | By uploading this manuscript I certify that                                                                                                    |
|-------------|----------------------------------------------------------------------------------------------------|
|             | (1) the manuscript is submitted with the full knowledge and consent of all co-authors (if any),<br>and that I will undertake to keep my co-authors informed of all correspondence about the<br>manuscript.                                                                                                    |
|             | (2) contents of this manuscript are original and it is not being submitted simultaneously for<br>consideration towards publication in another conference or journal. I understand that all<br>submissions will be checked by the iThenticate tool for plagiarism and excessive reuse of<br>authors own existing material. In cases of plagiarism or excessive reuse, all results will be<br>reported to the IEEE for further investigation. |
|             | (3) in the event that the manuscript is accepted, the authors will provide a final version that will<br>fundamentally correspond, in length and contents, to the submitted version, except for parts that<br>might be added or modified to comply with the reviewers' suggestions. It is considered unethical<br>to shorten or otherwise alter the final version in ways that make it weaker than what was<br>approved by the reviewers.    |
|             | (4) none of the authors are on the IEEE Restricted Author List.                                                                                                    |
|             | I also understand that                                                                                                    |
|             | (1) by submitting my manuscript through the EMBS conference paper management system, I am permitting the EMBS society access to my contact information and research interests. I agree that this data may only be used by the EMBS designated users to contact me regarding future events sponsored by the society and to assist its editorial board to identify qualified reviewers for peer review of submissions to its conferences.     |
|             | (2) if my manuscript is accepted by the conference, I or one of my co-authors or colleagues will<br>attend the conference to present the paper and will comply with the conference registration<br>policy.                                                                                                    |
|             | (3) failure to comply with above may lead to the Engineering in Medicine and Biology Society<br>preventing me and my co-authors from submitting manuscripts to future events.                                                                                                    |
|             | ✓ I agree                                                                                                    |
| Next        | Next Click on the Next button to verify the data that has been entered and to continue to the File Upload Section                                                                                                    |
|             | Cancel                                                                                                    |

この時点で、PIN に割り当てられた情報より、支払いが済んでいるかがチェックされます. 論文1本あ たり\$25の査読料が支払われていれば次のプロセスへ進みます.支払いが済んでいなければエラーとな り Registration のページへ誘導されます.次のプロセスで、作成した論文をアップロードします.アッ プロードされた論文は pdf ファイルに変換されます.最後に Submit のボタンを押せば論文が投稿されま す (アップロードだけでは投稿は完了しません).

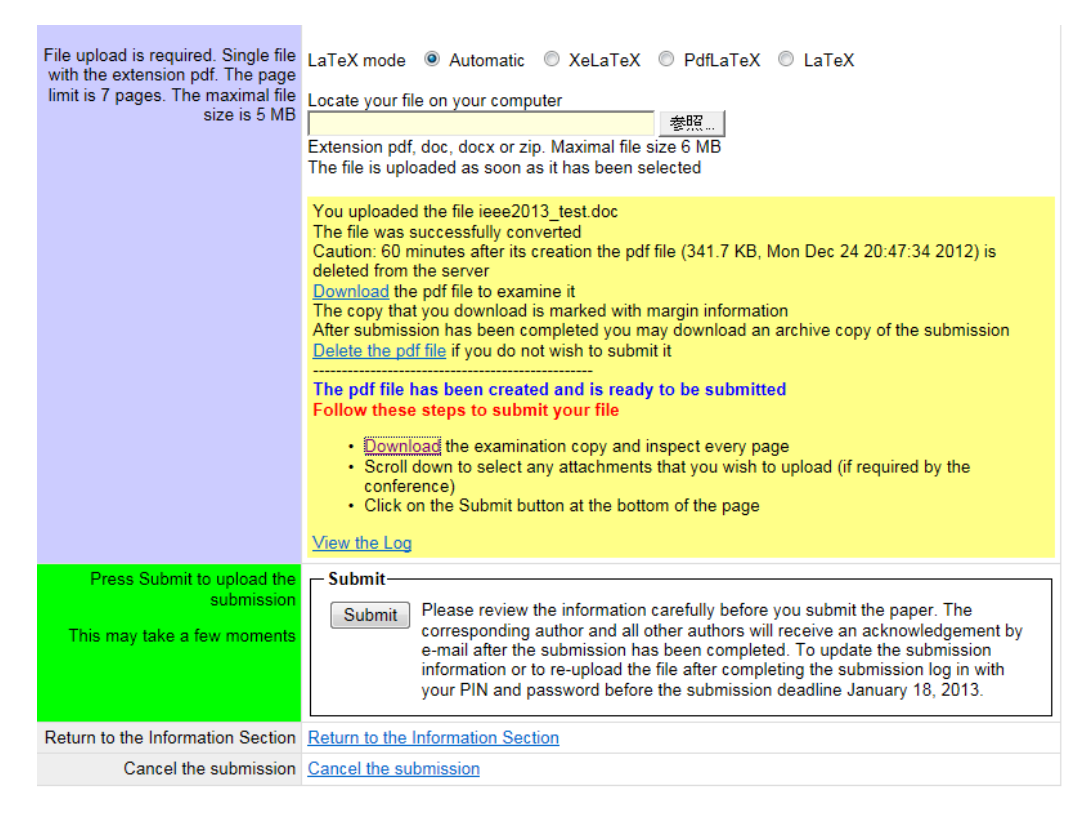

# 投稿が完了すると下記の一覧が表示されます.その際 Submission number が割り当てられます.最後に Finish のリンクをクリックすると投稿が完了となります.

Please note: You may update or re-upload your submission until the submission deadline January 18, 2013 after logging in with your PIN and password You successfully completed this submission: Submission number Authors and PINs Corresponding author Test Submission for IEEE EMBC2013 Title Date submitted December 24, 2012 Type of submission Contributed pape Status Received Type of presentation Lecture presentation Award candidate Personal health informatics; Personal health records; Personal health systems Keywords Profile 10: Healthcare Information Systems; Telemedicine Download an archive copy of the submission file Finish After finishing make sure to log in regularly to your workspace with your PIN and password to check the progress of the submission